## How to Access Copia, My Data (Attendance & Conduct) and Go4Schools

|                                      |               | Student                                                                                                    | Parent                                                                                                    |
|--------------------------------------|---------------|----------------------------------------------------------------------------------------------------|----------------------------------------------------------------------------------------------------|
|                                      | ln<br>School: | Copia will be your homepage when you open Internet Explorer in school.                                                                                                    | N/A                                                                                                    |
| Соріа                                | From<br>Home: | <ol> <li>Go to the Twyford School Website<br/>(www.twyford.ealing.sch.uk)</li> <li>Click on Copia e-Learning at the top of the<br/>homepage</li> <li>Click on the word Copia</li> <li>Enter your username: <i>e.g. abloggs</i></li> <li>Enter your Password (you will have set this yourself)</li> <li>Choose Twyford CofE High School</li> <li>Twyford CofE High School<br/>Copia e-Learning click here:</li> </ol> | <ol> <li>Go to the William Perkin School Website<br/>(www.williamperkin.org.uk)</li> <li>Click on Copia e-Learning at the top of the<br/>homepage</li> <li>Click on the word Copia</li> <li>Enter your username: <i>e.g. TWY.MrCBloggs</i> *</li> <li>Enter your Password *</li> <li>Choose Twyford CofE High School</li> <li>Twyford CofE High School<br/>Copia e-Learning click here:</li> </ol> |
| My Data<br>(Attendance<br>& Conduct) | From<br>Home: | N/A in school or from home                                                                                                    | <ol> <li>Log into Copia as instructed above</li> <li>Click on the 'My Data' icon</li> </ol>                                                                                                    |
| Go4Schools                           | ln<br>School: | Go Login tool on the Start Menu on the school PC or Laptop<br>GO Login Tool v2 (x64)                                                                                                    | N/A                                                                                                    |
|                                      | From<br>Home: | <ol> <li>Go to the Go4Schools website: www.go4schools.com</li> <li>Click on the Students icon</li> <li>Enter your School email address<br/>(eg. abloggs@stu.tcehs.org)</li> <li>Enter your Go4Schools Password<br/>(Students can request a password from the Go4Schools website)</li> </ol>                                                                                                    | <ol> <li>Go to the Go4Schools website: www.go4schools.com</li> <li>Click on the Parents icon</li> <li>Enter the email address that the school has on record for you</li> <li>Enter you your Go4Schools Password (Parents can request a password from the Go4Schools website)</li> </ol>                                                                                                    |
| Parent Pay                           | From<br>Home: | N/A                                                                                                    | <ol> <li>Go to the Parent Pay website: www.parentpay.com</li> <li>Enter your username (usually your email address) and your password.</li> </ol>                                                                                                    |

\* If you have forgotten your username and/or password, please email copia@twyford.ealing.sch.uk

## Who to Contact for help:

| Copia and My Data           | Go4Schools                  | Parent Pay                             |
|-----------------------------|-----------------------------|----------------------------------------|
| Contact The Data Team       | Contact The Data Team       | Contact Student Services               |
| copia@twyford.ealing.sch.uk | copia@twyford.ealing.sch.uk | student.services@twyford.ealing.sch.uk |